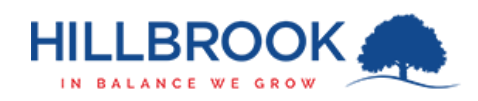

## Hillbrook – Firewall Certificate Install - Mac

| 1.  | Browse to https://fwcert.hillbrook.qld.edu.au                                |                                    |                                                                   |          |
|-----|------------------------------------------------------------------------------|------------------------------------|-------------------------------------------------------------------|----------|
| 2.  | Select "Mac"                                                                 |                                    |                                                                   |          |
| 3.  | Download Certificate                                                         | button.                            | Mac                                                               |          |
| 4.  | Open the file which has just been downloaded by clicking on it.              |                                    | hbssl.cer                                                         |          |
| 5.  | Change the destination keychain to "System" and click "Add".                 | Keychain ✓ Lo                      | gin<br>ocal Items<br>ystem                                        |          |
| 6.  | Enter the password for your Mac.                                             |                                    |                                                                   |          |
| 7.  | Select the "System" keychain from the left hand menu.                        |                                    | System Roots Name                                                 |          |
| 8.  | Right click the Certificate (it will be named FGXXXXXX).                     | P co                               | m.apple.systemdefault<br>m.apple.systemdefault<br>15H0E5819907038 | pi<br>pi |
| 9.  | Select "Get Info".                                                           | 1 Mc                               | bileBluetooth                                                     | A        |
| 10. | Expand the "Trust" tree menu.                                                |                                    |                                                                   |          |
| 11. | Change the first dropdown to "Always Trust".<br>s Layer (SSL<br>Mail (S/MIME | Use System Defaults<br>Nways Trust | <b>&gt;</b>                                                       |          |
| 12. | Close the certificate window.                                                | o value specified 🛛 😒              |                                                                   |          |

- 13. Enter the password for your Mac.
- 14. The certificate is now installed and your device will be able to use the Hillbrook WiFi properly.